MANUAL INGRESO A LA PAGINA DE PROVEEDORES PARA DESCARGAR CERTIFICADOS DE RETENCION

Ingresar a la pagina web de la organización Terpel <u>www.terpel.com</u>

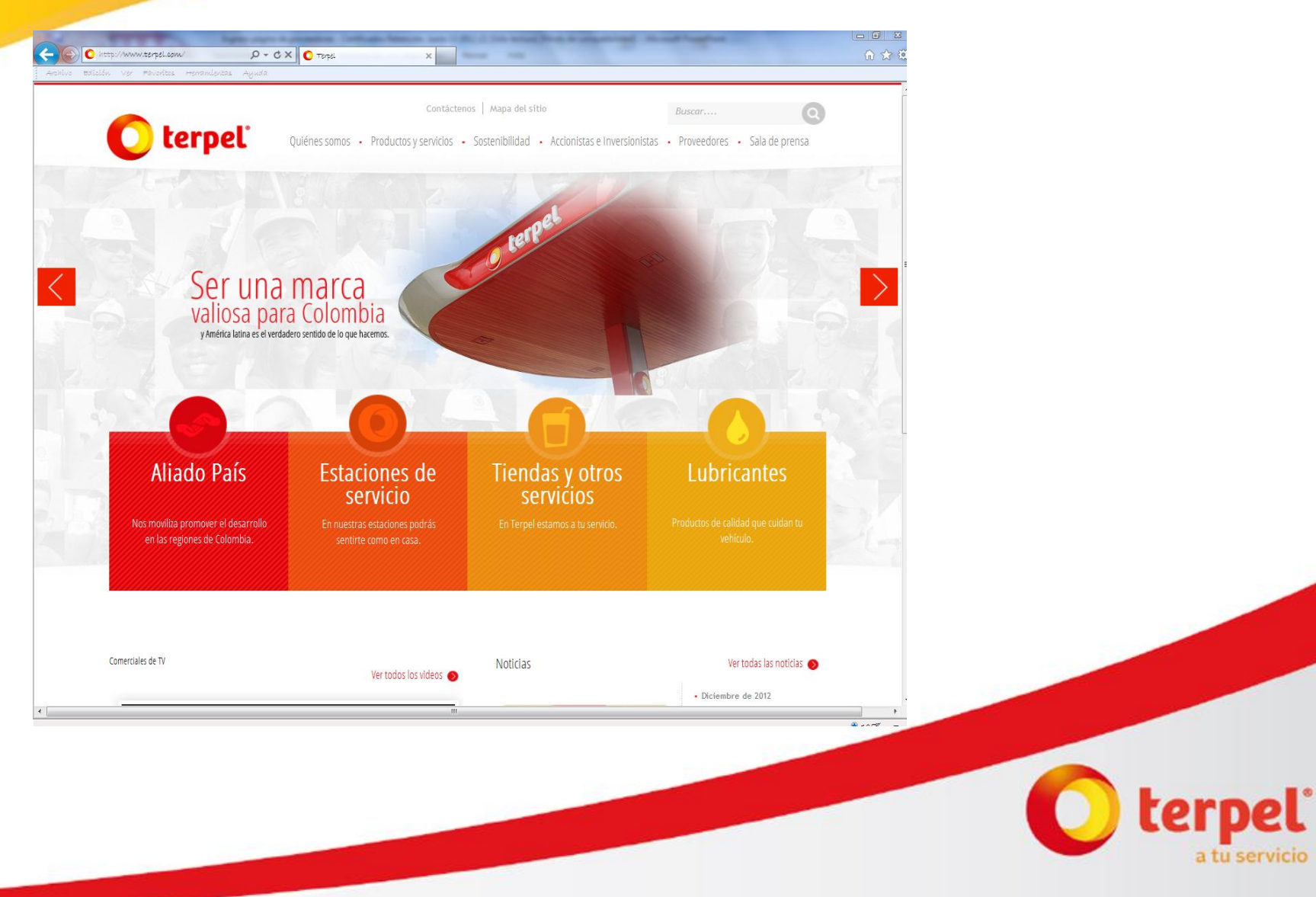

### Ingresar al link de «proveedores»

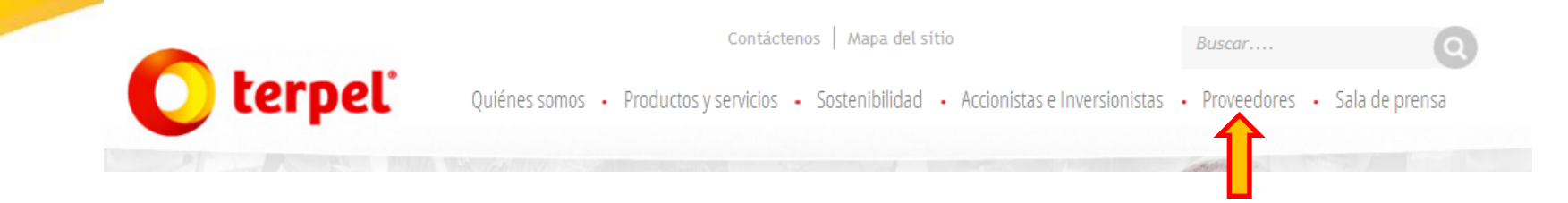

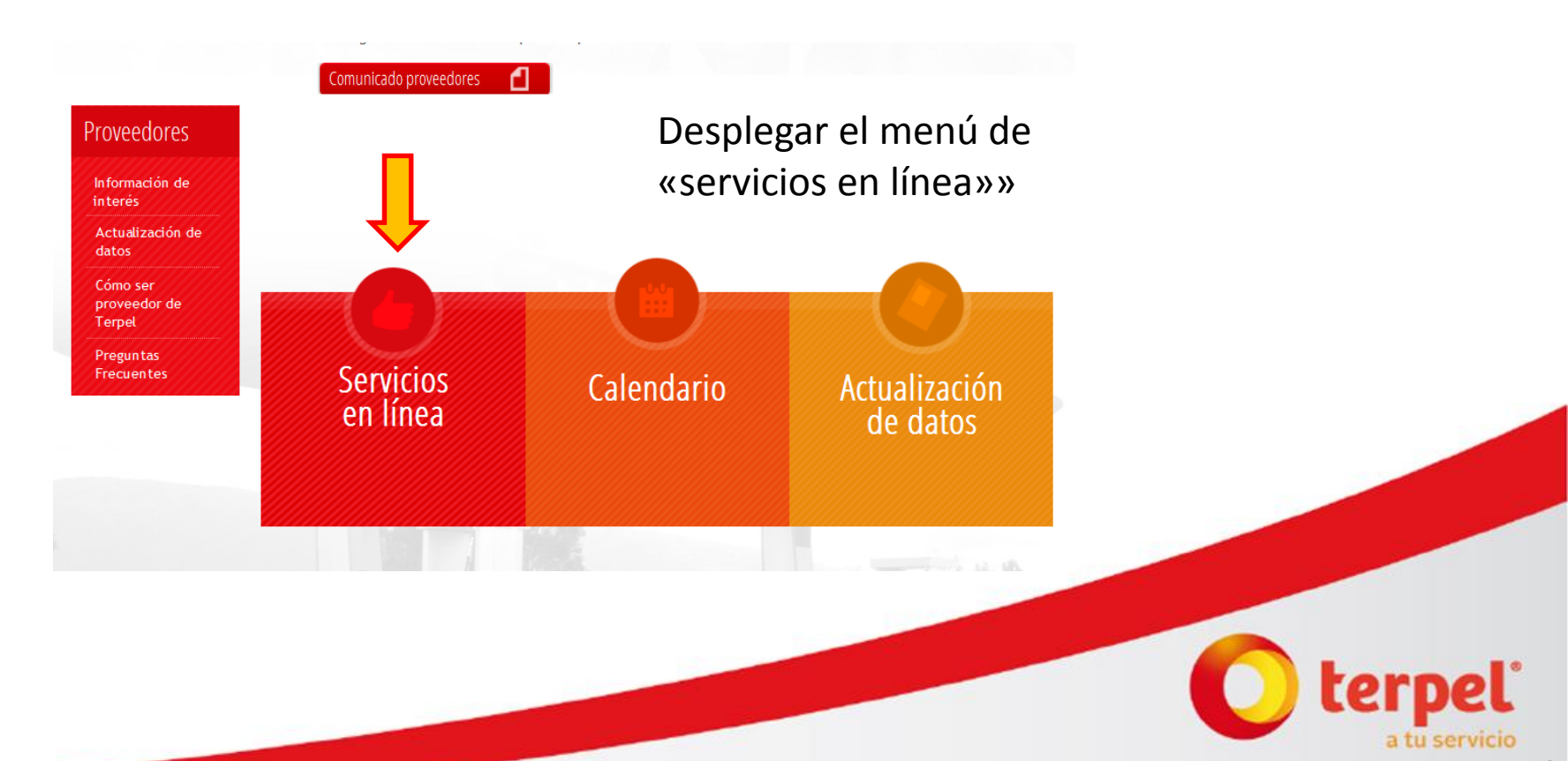

Dar clic en «descargue sus certificados de retención» el cual nos llevara a Iproveedor

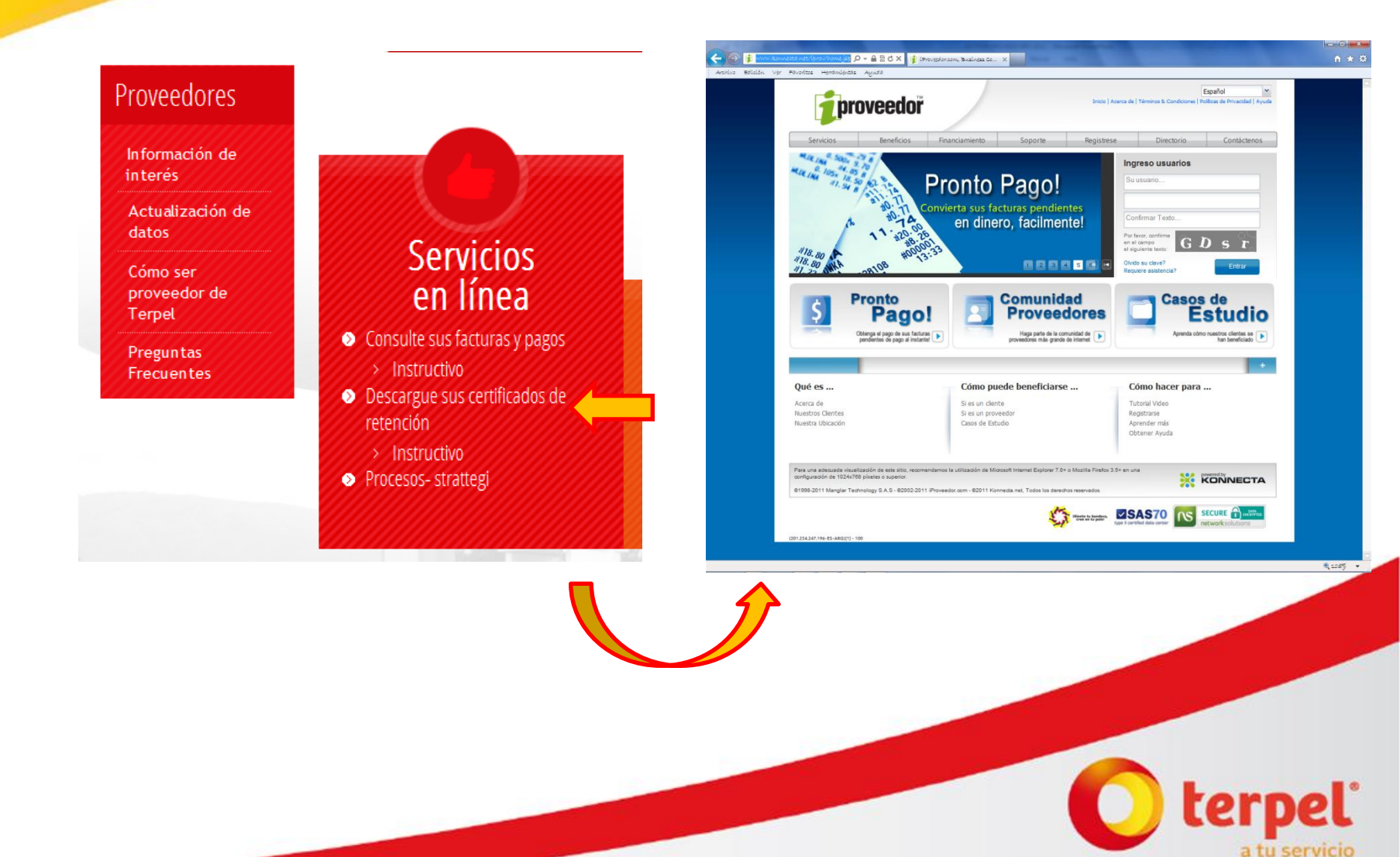

#### PASO 4 Ingresar usuario, clave, y confirmación del texto, y dar clic en «Entrar» Ingreso usuarios proveedor 123456789 ..... Servicios Beneficios Financiamiento nWKn Por favor, confirme Listado Clientes W(K) n Mis Clientes en el campo n el siguiente texto: Organización Terpel S.A. Olvido su clave? **Resumen General** Entrar Requiere asistencia? Noticias

Seleccionar en la lista de clientes a la Organización Terpel

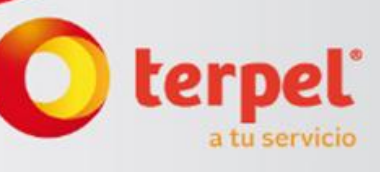

## Damos Clic en «certificados» y seleccionamos el certificado deseado

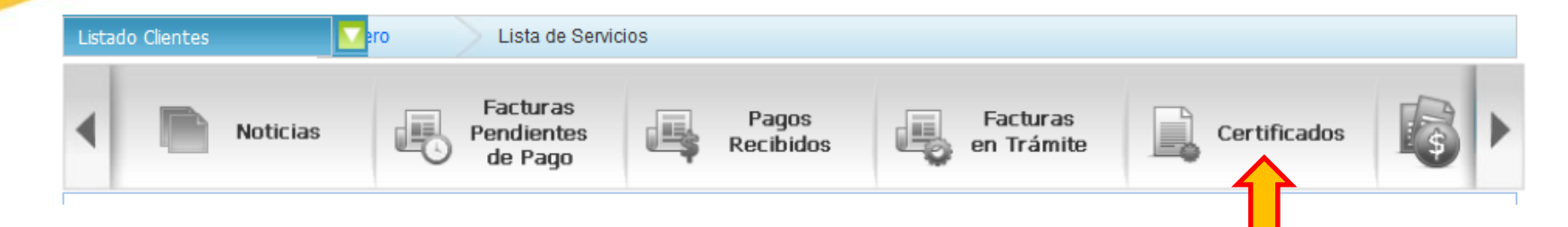

#### CERTIFICADOS

|                                          | * | Limpiar |
|------------------------------------------|---|---------|
| Certificado Anual Retención por IVA      |   |         |
| Certificado Detallado Rte. IVA           |   |         |
| Certificado Anual Retención en la Fuente |   |         |
| Certificado Detallado Rte. Fte.          |   |         |
| Certificado Anual Retención por ICA      |   |         |
| Certificado Detallado Rte. ICA           |   |         |

Nuestros certificados en línea facilitan la consulta, impresión y reportes para sus proveedores. Con retroactividad de 2 años en la información, su proveedor podrá imprimir al instante los certificados en cualquier momentos sin adicionar costos de tiempo, insumos y llamadas a su empresa.

- Certificado Anual Retención en la Fuente
- Certificado Anual Retención de IVA
- Certificado Anual Retención en la Fuente
- Certificado Anual Retención de ICA
- Certificado Anual Impuesto de Timbre
- Certificado Bimestral Retención de IVA
- Certificado Estampilla Pro-Desarrollo
- Reporte Detalle Retención en la Fuente por Facturas
- Reporte Detalle Retención IVA por Facturas

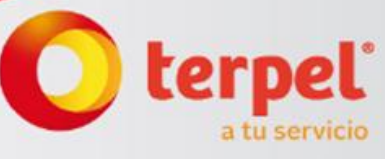

# Arrojara el registro del certificado deseado, damos clic en el registro

| Listado Clientes 🚺 🔽 ro Lista |                                   | ro 💦 Lista de Servi | e Servicios            |              |                |   |
|-------------------------------|-----------------------------------|---------------------|------------------------|--------------|----------------|---|
| •                             | Facturas<br>Pendientes<br>de Pago | Pagos<br>Recibidos  | Facturas<br>en Trámite | Certificados | Pronto<br>Pago | Þ |
| CERTIFICADOS                  |                                   |                     |                        |              |                |   |
| Cer                           | tificado Anual Retención en la Fi | uente 🗸 ORG         | ANIZACIÓN TERPEL S.A.  | ▼ Busca      | r Limpiar      |   |

| Descredes   | Nit Retenedor | Retenedor           | Año Gravable | Período | Ciudad Retención |
|-------------|---------------|---------------------|--------------|---------|------------------|
| Empresa XXY | 8300952130    | ORGANIZACIÓN TERPEL | 2011         |         |                  |
|             |               |                     |              |         |                  |

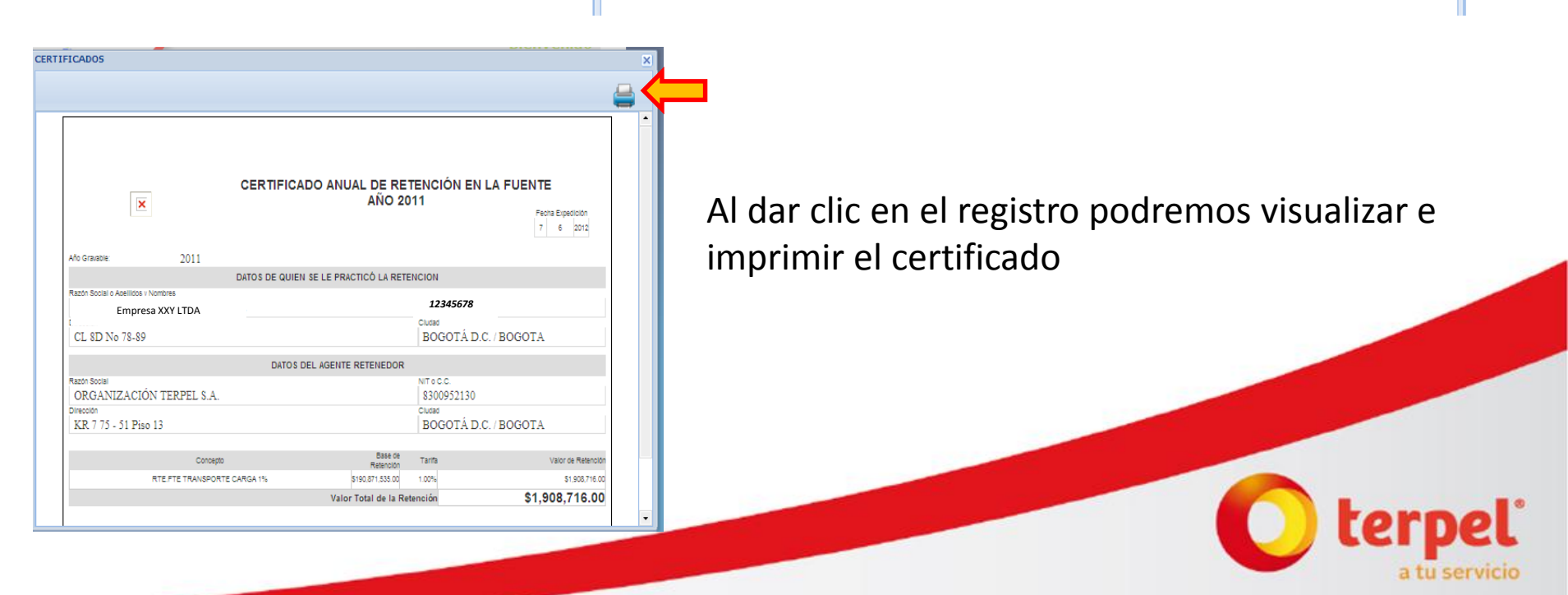